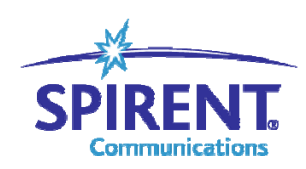

**Inspired Innovation** 

# Avalanche 吞吐量测试

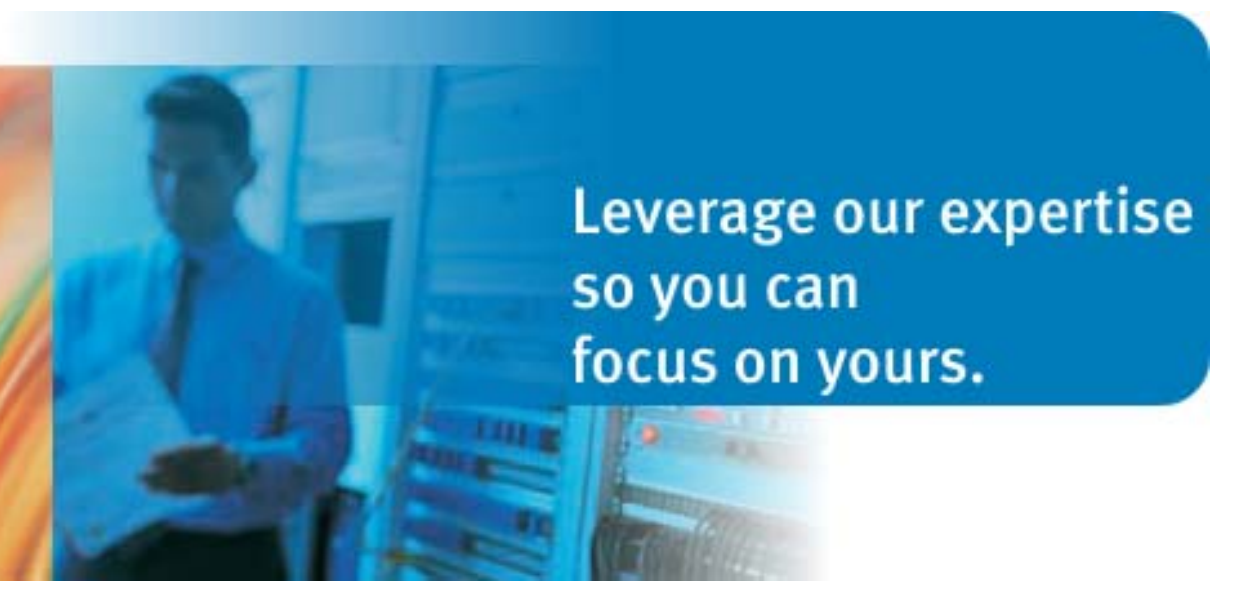

Customer Support Service Hotline: +86 400-810-9529 Email: support@spirent.com

| 目   | 录 |  |
|-----|---|--|
| ••• | • |  |

| 0 | 修订信息      | .1 |
|---|-----------|----|
| 1 | 最大吞吐量测试说明 | .2 |
| 2 | 测试环境      | .3 |
| 3 | 新建项目和测试   | .4 |
| 4 | 单向吞吐量的测试  | .5 |
| 5 | 双向吞吐量的测试  | 14 |
| 6 | 常见问题      | 15 |

# 0 修订信息

| 编号                     | 修改时间    | 说明          |
|------------------------|---------|-------------|
| STC-L47-300-0401-03-CN | 2009年6月 | 初稿 by YSHEN |
|                        |         |             |
|                        |         |             |
|                        |         |             |
|                        |         |             |

#### 1 最大吞吐量测试说明

最大吞吐量测试的主要额是目标是评价被测设备(DUT)的面向连接所能够承载的单向 和双向的最大流量。

我们通常会使用 Spirent SmartBit 或者 Spirent TestCenter Application 来测试 DUT 对于 64/128/256/512/1024/1280/1518 字节的最大吞吐量。

有别于2层的吞吐量测试。当使用 Avalanche 来测试时,由于所设置的字节长度是作为 HTTP 内容的,因此使用一个固定大小的页面,例如 100KB。

另外,我们也可以使用其它协议来进行吞吐量的测试,但通常我们使用 HTTP,毕竟 HTTP 是目前应用最为广泛的协议。

流量的计算方法:

网络流量=页面大小\*8\*每个连接的 get 数量\*每秒用户数\*网络开销系数(1.05-1.1)

测试误差的考虑:

选择越大的页面文件,测试误差就越大。比如选择 100KB 的页面文件,那么每增加或 者减少一个用户,测试流量就会增加或者减少 850kbps 左右。对于测试 100M 的设备,误差 在 0.85%。因此如果要减小误差,就需要减小页面文件的大小。

但是过小的页面文件,会需要更大的新建速率去完成,因此我们在测试前还有考虑到新 建速率不能超过设备最大新建能力的 80%。

## 2 测试环境

测试拓扑和测试地址段如下图所示。

| 192.168.20.10-20    | 192.168.20.1     | 192.168.10.1 |                  | 192.168.10.10   |
|---------------------|------------------|--------------|------------------|-----------------|
|                     | — PortO, Port2 — |              | – Port3, Port0 – |                 |
| 32.36:Avalanche2700 | 32,39:Netsi      | reenFW       | 32.3             | 7:Avalanche2700 |
| Client Side         |                  |              |                  | Server Side     |

被测设备为路由模式。

### 3 新建项目和测试

在 Avalanche Commander 中新建项目。由于本测试不涉及 ThrestEx 的测试,所以不要选择 "Add ThreatEx profiles to New Project"。

| 🧼 New Project Step 1 d | of 1                                                                                                    | × |  |  |
|------------------------|----------------------------------------------------------------------------------------------------|---|--|--|
| •                      | Select name and location for your new project.                                                                                                    |   |  |  |
|                        | Enter a name for the project and the location of a directory where it should be stored. The directory will be created if it does not already exist. |   |  |  |
| 2/                     | Project Name Bandwidth Divestory EvAuplanchol/220/Pandwidth Proves                                                                                  | 1 |  |  |
| new<br>Project         | Add ThreatEx Profiles to New Project.                                                                                                    |   |  |  |
|                        | < Back Next > Finish Cancel                                                                                                    |   |  |  |

新建一个测试。注意在 Step 3 时要选择 Device 测试, Step 4 要选择 Advance。

| 🀌 New Test Step 3 of 4 | ×                                                                                                    |
|------------------------|----------------------------------------------------------------------------------------------------|
| new                    | <ul> <li>Select the general category of test you wish to create.</li> <li>Application Avalanche emulates clients only.</li> <li>Device Avalanche emulates both clients and servers.</li> <li>Worksuite Avalanche iterates over other test types.</li> <li>Worksuite Avalanche iterates over other test types.</li> <li>Unit of the server of the server of the ser</li></ul> |
|                        | < Back Next > Finish Cancel                                                                                                    |

### 4 单向吞吐量的测试

#### 4.1 建立 Action

在 Client→Actions 下, 建立新的"Actions\_1", 命令为:

"1 get http://192.168.10.10/index.html"

| Client Server Content Files Notes Run Results                        |     |
|----------------------------------------------------------------------|-----|
| Actions Profiles Network Subnets Ports Associations                  |     |
| Select an Actions List to Edit: Actions_1 2                          |     |
| <b>3</b> 10 20 30 40 50 60 70<br>get http://192.168.10.10/index.html | . е |
| 2                                                                    |     |

#### 4.2 添加客户端 Profile。

在 Client→Profiles 下,选择新建,创建"User\_1"的配置。保持默认值。

| $\int$  | Client Server Content Files Notes                         | Run Results                                 |  |  |  |  |
|---------|-----------------------------------------------------------|---------------------------------------------|--|--|--|--|
| ſ       | Loads Actions Profiles Network Subnets Ports Associations |                                             |  |  |  |  |
| S       | elect a User Profile to Edit: User_1 💌                    |                                             |  |  |  |  |
| ser     | Preload Values From                                       | User Defined Browser                        |  |  |  |  |
| Brow    | Maximum Connections Per Server                            | 2                                           |  |  |  |  |
| ä       | Unlimited Maximum Connections Per SimUser                 |                                             |  |  |  |  |
| 민되      | Maximum Connections Per SimUser                           | 65535                                       |  |  |  |  |
| l De    | Maximum Requests Per Connection                           | 50                                          |  |  |  |  |
| ∃<br>‼ä | HTTP Protocol Level                                       | © HTTP/1.0 ☐ Keep Alive                     |  |  |  |  |
|         |                                                           | ⓒ HTTP/1.1                                  |  |  |  |  |
|         | HTTP Pipelining                                           | 🗖 Enable 📕 Proxy Pipelining Max. Requests 2 |  |  |  |  |
| 15      | User-Agent Header                                         |                                             |  |  |  |  |
| Radius  | Verify Content MD5 Header                                 |                                             |  |  |  |  |
| 2       | Additional HTTP Headers                                   |                                             |  |  |  |  |

#### 4.3 添加客户端 Subnet。

在 Client→Subnet 下添加客户端网络地址 "subnet\_0000",并设定网关。

| Client Server Content Files Notes Run Results                    |                                                           |         |              |                 |                 |               |
|------------------------------------------------------------------|-----------------------------------------------------------|---------|--------------|-----------------|-----------------|---------------|
| Loads Actions Prof                                               | Loads Actions Profiles Network Subnets Ports Associations |         |              |                 |                 |               |
| Show Subnet Profiles using:  IPv4 C IPv6  VLAN  VLAN  MAC  IPSec |                                                           |         |              |                 |                 |               |
| Subnet Name                                                      | IP Address (Range)                                        | Netmask | Network      | Default Gateway | Gateway Address | Randomize IP  |
| Default                                                          | 192.168.43.2-192.168.43.254                               | /24     | 192.168.43.0 |                 |                 |               |
| subnet_0000 Zee                                                  | 192.168.20.10-192.168.20.20                               | /24     | 192.168.20.0 | ⊠3 ->>          | 192.168.20.1    |               |
|                                                                  | _                                                         |         |              |                 |                 |               |
|                                                                  |                                                           |         |              |                 |                 |               |
|                                                                  |                                                           |         |              |                 |                 |               |
|                                                                  |                                                           |         |              |                 |                 |               |
|                                                                  |                                                           |         |              |                 |                 |               |
|                                                                  |                                                           |         |              |                 |                 |               |
|                                                                  |                                                           |         |              |                 |                 |               |
|                                                                  |                                                           |         |              |                 |                 |               |
|                                                                  |                                                           |         |              |                 |                 |               |
|                                                                  |                                                           |         |              |                 |                 |               |
|                                                                  |                                                           |         |              |                 |                 |               |
| Selected Range: subne                                            | et_0000 (1)                                               |         | Previous Ne; | k Apply         | Add Subnet      | Delete Subnet |

#### 4.4 添加客户端测试端口。

在 Clinet→Ports 页面下选择"Add Port",添加客户端的测试端口。

| Client Server Content Files Notes Run Results             |                |                |                 |                         |  |  |
|-----------------------------------------------------------|----------------|----------------|-----------------|-------------------------|--|--|
| Loads Actions Profiles Network Subnets Ports Associations |                |                |                 |                         |  |  |
| Port                                                      | Gratuitous ARP | Virtual Router | DDOS            | Test DNS                |  |  |
| 10.61.32.36:0,0                                           |                | Disabled       |                 |                         |  |  |
|                                                           |                |                |                 |                         |  |  |
|                                                           |                | 1              | Add Port Delete | Port Add Multiple Ports |  |  |

#### 4.5 添加客户端关联。

在 Client→Associations 页面下选择"Add Asso…",依次选择 4.1-4.5 中建立的对象。 如下图所示:

| Client Server Cor       | ntent Files Notes Run                                     | Results               |                   |                 |             |              |  |
|-------------------------|-----------------------------------------------------------|-----------------------|-------------------|-----------------|-------------|--------------|--|
| Loads Actions Pr        | Loads Actions Profiles Network Subnets Ports Associations |                       |                   |                 |             |              |  |
| Load Profile Type: C U: | ser Based 💿 Global Global                                 | Profile Name: Default | <b>-</b>          |                 |             |              |  |
| Enabled                 | Action                                                    | Profile               | Weight (Percentag | Port            | S           | ubnet        |  |
|                         | Actions_1 3 🔶                                             | User_1                | 100 (100 🗸 🔶      | 10.61.32.36:0,0 | 5 🔶 subnet_ | 0000 (IPv4)  |  |
|                         |                                                           | _                     |                   |                 |             |              |  |
|                         |                                                           |                       |                   |                 |             |              |  |
|                         |                                                           |                       |                   |                 |             |              |  |
|                         |                                                           |                       |                   |                 |             |              |  |
|                         |                                                           |                       |                   |                 |             |              |  |
|                         |                                                           |                       |                   |                 |             |              |  |
|                         |                                                           |                       |                   |                 |             |              |  |
|                         |                                                           |                       |                   |                 |             |              |  |
|                         |                                                           |                       |                   |                 |             |              |  |
|                         |                                                           |                       |                   |                 |             |              |  |
|                         |                                                           |                       |                   |                 |             |              |  |
|                         |                                                           |                       |                   |                 |             |              |  |
|                         |                                                           |                       | Generate F        | Flat Subnets 1  | Add Asso.   | Delete Asso. |  |
|                         |                                                           |                       |                   |                 |             |              |  |

#### 4.6 新建 Server→Transactions

在 Server→Transactions 下新建"Transaction\_1",设置页面大小为 102400(100KB)。

| Client Server Content Files Notes Run Results                        |                                                                          |                           |  |  |  |  |  |
|----------------------------------------------------------------------|--------------------------------------------------------------------------|---------------------------|--|--|--|--|--|
| Profiles Transactions Authe                                          | Profiles Transactions Authentications Network Subnets Ports Associations |                           |  |  |  |  |  |
| Select a Transaction Profile to Edit: Transaction_1 🔽 💦 🗊 音 😑        |                                                                          |                           |  |  |  |  |  |
| Response Properties                                                  |                                                                          |                           |  |  |  |  |  |
| Timing Fixed                                                         | -                                                                        | Embedded String Empty     |  |  |  |  |  |
| Latency 0                                                            | ms.                                                                      | String Position Beginning |  |  |  |  |  |
| Status Code 200                                                      | -                                                                        | Body Size                 |  |  |  |  |  |
| Status Phrase OK                                                     |                                                                          | Size 102400 bytes         |  |  |  |  |  |
| Body Content Type Ascii                                              | -                                                                        | Fully Qualified Path      |  |  |  |  |  |
|                                                                      |                                                                          |                           |  |  |  |  |  |
| Response Headers                                                     |                                                                          |                           |  |  |  |  |  |
| MIME Type text/html Generate MD5 Header Every 1000 Response(r        |                                                                          |                           |  |  |  |  |  |
| Last Modified Header Use Content-Integrity Header Instead of Content |                                                                          |                           |  |  |  |  |  |

#### 4.7 添加服务端配置。

在 Server→Profiles 下添加名为 "Server\_1"的关联。选择 "Do not Close"关闭。 Trascation 选择 4.6 中建立的 "Transaction\_1"。

| Client Server Content Files Notes Run Results                            |                         |                                |  |  |  |
|--------------------------------------------------------------------------|-------------------------|--------------------------------|--|--|--|
| Profiles Transactions Authentications Network Subnets Ports Associations |                         |                                |  |  |  |
| Select a Server Profile to Edit: Server_1 💽 👔 👕 🔤                        |                         |                                |  |  |  |
| Description                                                              |                         |                                |  |  |  |
| Туре НТТР                                                                |                         |                                |  |  |  |
| Connection Properties                                                    |                         | $\frown$                       |  |  |  |
| Port 80                                                                  | Enable GRE 🗌 Co         | nnection Termination With 💷    |  |  |  |
| ToS (Hex) 📃 🔜                                                            | Ignore ARP Requests 🔲 🖂 | ose Timeout 30000              |  |  |  |
| MSS                                                                      |                         |                                |  |  |  |
| Server Emulation                                                         |                         |                                |  |  |  |
| Server Type Micro                                                        | soft-II5/6.0            | Enable Chunked Transfer Coding |  |  |  |
| Transaction Profile Trans                                                | saction_1               | Min Chunk Size 64 Bytes        |  |  |  |
| · · · · · · · · · · · · · · · · · · ·                                    |                         | Max Chunk Size 256 Bytes       |  |  |  |
| Protocol Level O H                                                       | TTP 1.0                 |                                |  |  |  |

#### 4.8 添加服务端 subnet。

在 Server→Subnets 下添加名为 "subnet\_0000" 的网段,并设置正确的网关。

| Client Server Content Files Notes Run Results                            |         |              |                    |                      |  |
|--------------------------------------------------------------------------|---------|--------------|--------------------|----------------------|--|
| Profiles Transactions Authentications Network Subnets Ports Associations |         |              |                    |                      |  |
| Show Subnet Profiles using:  IPv4 O IPv6  VLAN  MAC  IPSec  IPsec        |         |              |                    |                      |  |
| Subnet Name                                                              | Netmask | Network      | Default Gateway    | Gateway Address      |  |
| Default                                                                  | /24     | 192.168.1.0  |                    |                      |  |
| 2 subnet_0000                                                            | /24     | 192.168.10.0 |                    | 192.168.10.1         |  |
|                                                                          |         |              |                    |                      |  |
|                                                                          |         |              |                    |                      |  |
|                                                                          |         |              |                    |                      |  |
|                                                                          |         |              |                    |                      |  |
|                                                                          |         |              |                    |                      |  |
|                                                                          |         |              |                    |                      |  |
|                                                                          |         |              |                    |                      |  |
|                                                                          |         |              |                    |                      |  |
|                                                                          |         |              |                    |                      |  |
| <b>AV</b>                                                                |         |              |                    |                      |  |
| Selected Range: subnet_0000 (                                            | 1)      | Previous     | Next Apply 1 Add 9 | iubnet Delete Subnet |  |

#### 4.9 添加服务端测试端口。

在 Server→Ports 下,为服务端添加测试端口。

| Client Server Content Files Notes Run Results                            |                 |                |                                       |  |
|--------------------------------------------------------------------------|-----------------|----------------|---------------------------------------|--|
| Profiles Transactions Authentications Network Subnets Ports Associations |                 |                |                                       |  |
|                                                                          | Port            | Gratuitous ARP | Virtual Router                        |  |
| 2                                                                        | 10.61.32.37:0,0 |                | Disabled                              |  |
|                                                                          |                 |                |                                       |  |
|                                                                          |                 |                |                                       |  |
|                                                                          |                 |                |                                       |  |
|                                                                          |                 |                |                                       |  |
|                                                                          |                 |                |                                       |  |
|                                                                          |                 |                |                                       |  |
|                                                                          |                 |                |                                       |  |
|                                                                          |                 |                |                                       |  |
|                                                                          |                 |                |                                       |  |
|                                                                          |                 |                |                                       |  |
|                                                                          |                 |                |                                       |  |
|                                                                          |                 |                |                                       |  |
|                                                                          |                 |                |                                       |  |
|                                                                          |                 | 1 -> Ad        | d Port Delete Port Add Multiple Ports |  |

#### 4.10 添加服务端关联。

在 Server→Associations 下添加关联,并依次选择 4.6-4.9 步骤中所建立的对象。在 IPv4 Address Range 中,填写"192.168.10.10"作为服务器的地址。

| Client Server Content Files Notes Run Results                            |         |      |        |                    |                   |                    |
|--------------------------------------------------------------------------|---------|------|--------|--------------------|-------------------|--------------------|
| Profiles Transactions Authentications Network Subnets Ports Associations |         |      |        |                    |                   |                    |
| RowID                                                                    | Profile | Port | Subnet | IPv4 Address Range | Mac Address Range | IPv6 Address Range |
| 1 1 Server 2 10.61.32.33 0,0 submet_0000 (IPv4) 192.168.10.10            |         |      |        |                    |                   |                    |
|                                                                          |         |      |        |                    |                   |                    |
|                                                                          |         |      |        |                    |                   |                    |

#### 4.11 验证配置

选择 Trail-Run 来验证配置是否正确。

下图中看到 Closed with reset 为1是正常的,因为客户端选择了 http 1.1 persistents。

| Test Stages                                                                                                    | Test Stages                                                                                                    |
|----------------------------------------------------------------------------------------------------|----------------------------------------------------------------------------------------------------|
| 12345                                                                                                    | 12345                                                                                                    |
| Test Stopped                                                                                                    | Test Stopped                                                                                                    |
| Transactions                                                                                                    | TCP Connections                                                                                                    |
| Attempted: 1<br>Successful: 1<br>Unsuccessful: 0<br>Aborted: 0<br><b>Time</b><br>Elapsed: 00:02:15<br>Remaining: 00:00:00 | Per second: 0<br>Open: 0<br>Closed with error: 0<br>Closed with reset: 1<br>Closed no error: 0<br>HTTP Transactions<br>Per Sec: 0<br>Time |
|                                                                                                    | Elapsed: 00:02:16                                                                                                    |
| Client Stats Server                                                                                                    | Stats Event Logs                                                                                                    |

#### 4.12 配置 Load 已达到测试效果

使用 Connection/s 的测试方式进行测试。

| General            |                    |
|--------------------|--------------------|
| Specification      | Connections/second |
| Default Time Scale | Seconds 🗾          |
| Random Seed 🥅      | 0                  |

注:除了 HTTP 和 HTTPS 的测试以为,都应该使用 SimUsers 或者 SimUsers/sec。

我们预估测试设备的单项吞吐在 100Mbps 左右。根据公式,我们计算出大约需要 117 连接/秒的速度以达到这个压力。

我们进行如下的设置:

| 阶段0,协商阶段。请不        | 阶段1,爬坡阶段,设置        | 阶段 2, 维持阶段, 我们       | 阶段3,释放阶段,在该         |
|--------------------|--------------------|----------------------|---------------------|
| 要删除此阶段;当有 Cisco    | 在安全压力 115。让设备      | 设置100秒。              | 阶段释放压力。             |
| Span Tree 协议参与时,需  | 在短时间内达到该压力。        |                      |                     |
| 调整该阶段为 30 秒或更      |                    |                      |                     |
| 久。                 |                    |                      |                     |
| Phase Editor       | Phase Editor       | -Phase Editor        | -Phase Editor       |
| Label Delay        | Label Ramp Up      | Label Steady State   | Label Ramp Down     |
| Pattern Flat 💌     | Pattern Flat       | Pattern Stair 💌      | Pattern Flat        |
| Time Scale Default | Time Scale Default | Time Scale Default   | Time Scale Default  |
| Repetitions 1      | Repetitions 1      | Repetitions 1        | Repetitions 1       |
| Height 0           | Height 1000        | Height 0             | Height 0            |
| Ramp Time 0 sec.   | Ramp Time 5 sec.   | Ramp Time 0 sec.     | Ramp Time 0 sec.    |
| Steady Time 5 sec. | Steady Time 0 sec. | Steady Time 100 sec. | Steady Time 20 sec. |
| Period sec,        | Period sec.        | Period sec.          | Period sec.         |
| Duration 5 sec.    | Uuration S sec.    | Vuration 100 sec.    | Juration 20 sec.    |
|                    |                    |                      |                     |

选择运行"Run"。

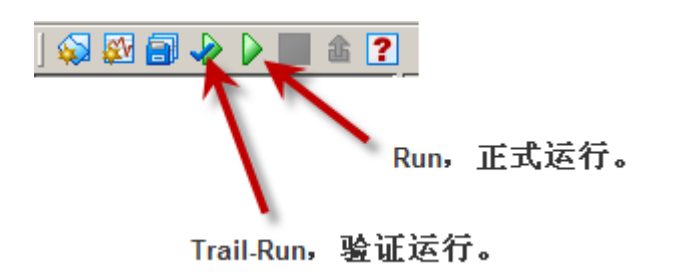

Train-Run 只运行一次,自动保 留测试的抓包;Run 默认不保 存测试的抓包。 在运行过程中,我们首先要观察 Server 端的 TCP Open 情况,如下图所示。

- ▶ 如果这个数值较大,比如好几千。说明已经超过 DUT 的吞吐能力,在长时间测试的情况下,会有错误产生。
- ▶ 如果这个数值很小,说明 DUT 工作正常,而且应该有能力接受更大的挑战。

| Test Stages                                                                                              | Test Stages                                                                                                    |
|----------------------------------------------------------------------------------------------------|----------------------------------------------------------------------------------------------------|
| 12345                                                                                                    | 12345                                                                                                    |
| Steady                                                                                                   | Steady                                                                                                    |
| Transactions                                                                                             | TCP Connections                                                                                                    |
| Attempted: 1625<br>Successful: 1579<br>Unsuccessful: 0<br>Aborted: 0<br><b>Time</b><br>Elapsed: 00:00:24 | Per second: 115<br>Open: 46<br>Closed with error. 0<br>Closed with reset: 1581<br>Closed no error: 0<br>HTTP Transactions |
| Remaining: 00:01:50                                                                                      | Time<br>Elapsed: 00:00:24                                                                                                 |
| Client Stats Server                                                                                      | Stats Event Logs                                                                                                    |

选择"Client Stats"和"Server Stats",在Network Traffic 或者 Details 中来观察设备的网络流量。

|              | Liapseu, oo.oz. ro |            |  |  |  |
|--------------|--------------------|------------|--|--|--|
| Client Stats | Server Stats       | Event Logs |  |  |  |
|              |                    |            |  |  |  |

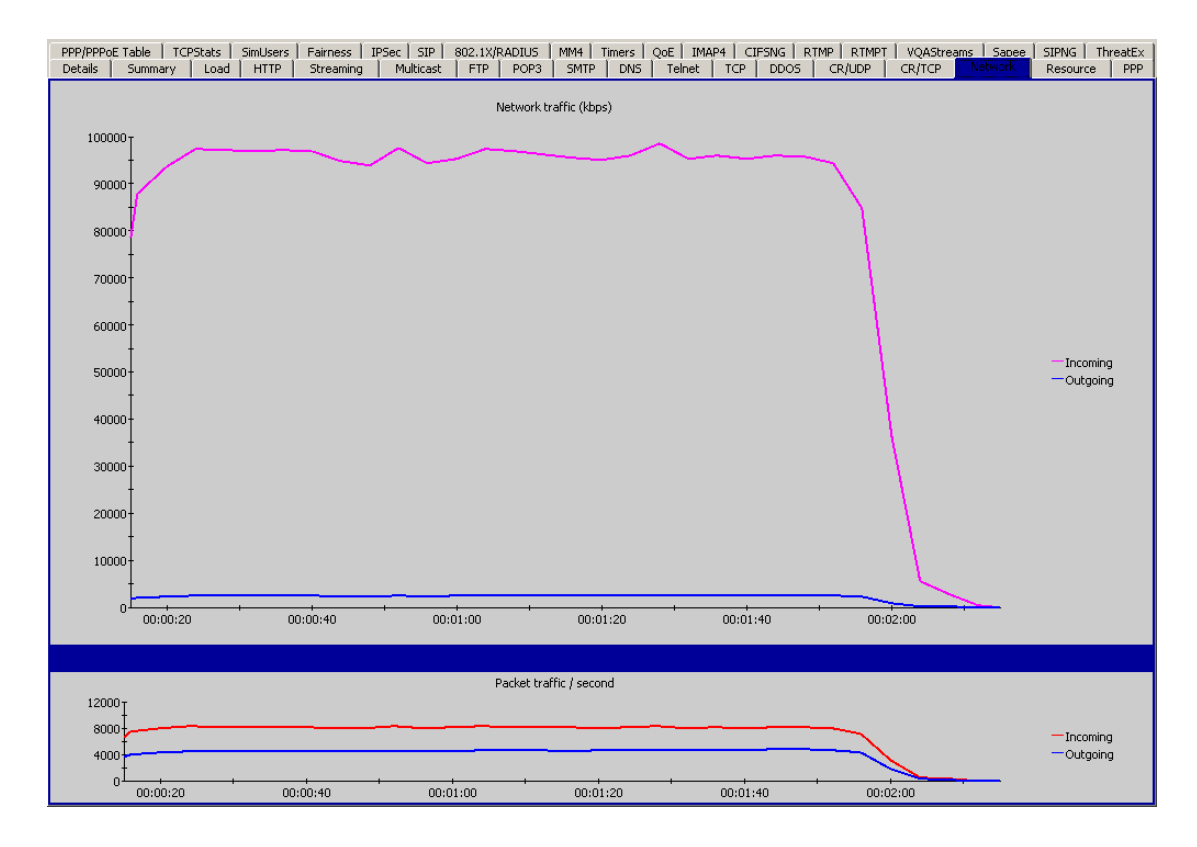

#### 在 Client Stats 中,看到 Incoming 的流量。

在 Serveer Stats 中,看到 Outgoing 的流量。

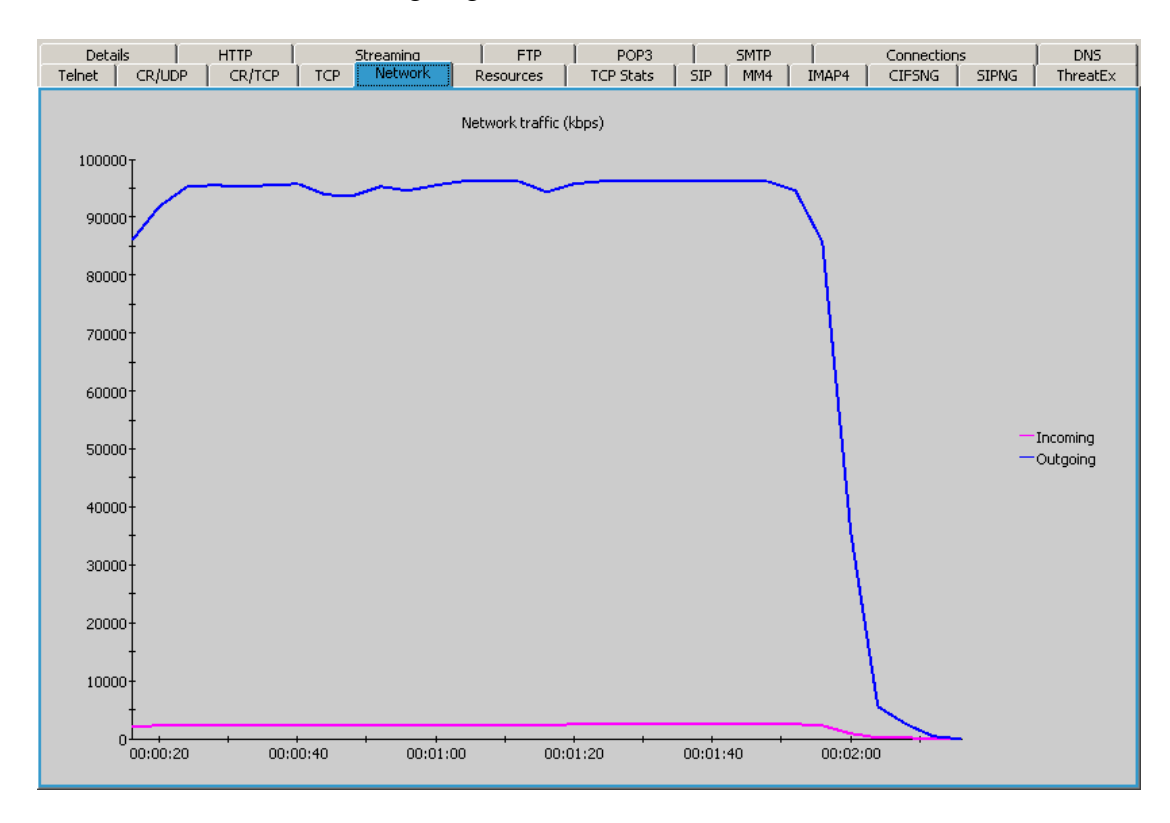

#### 5 双向吞吐量的测试

有些时候,我们有需求要进行双向吞吐量的测试。在进行双向吞吐量的时候,我们可以 采取以下的方式进行。

1. 使用 HTTP POST。

这是测试双向流量中配置最为简单的一种方法。POST 的动作是提交数据之后,还 会去从 Server 端接受返回的数据。

POST 的命令如下:

#### 1 post http://192.168.1.2/ <POST\_BODY: URLENC KEY=foobar, LENGTH=200000>

发送的页面大小使用 LENGTH 进行设置,返回的页面大小在 Server 的 Transcation 中进行设置。

2. 使用多种协议进行测试。

可以使用 SMTP、POP3、FTP 等协议进行吞吐量的测试。

关于双向吞吐量测试的方法,本文不作过多的介绍,如果在使用中遇到问题,请联系 Spirent Support。

#### 6 常见问题

#### Q1. FIN 和 RST 拆线方法的选择。

由于在测试过程中,我们关心流量的情况,因此可以使用 RST 方式关闭连接。

#### Q2. 如何减少 TCP 建立和拆线过程??

我们可以在 Action list 中写入多条同样的命令,并选择 HTTP 1.1 Persistence 或者 HTTP 1.0 Keep alive,并注意在 Client 端和 Server 端允许在一个 TCP 连接中可传输最大 Transcation 数量。

#### Q3. 我的测试仪的最大吞吐率是多少?

根据设备型号不同,性能也不一样。通常来说,1G的接口可以达到980M,10G的接口可以达到9.8G。